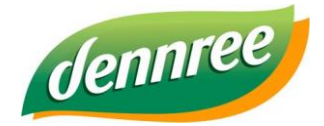

| Titel des Dokumentes | BIO.CASH – Aufrunden? Ja, bitte! |
|----------------------|----------------------------------|
| Versions-Nr.         | 1.00                             |
| Erstellungsdatum     | 18.09.2020                       |
| Erstellt von         | V. Bernard                       |

# BIO.CASH – "Aufrunden? Ja, bitte!"

# Allgemein

Im Rahmen unserer Initiative "Kernkraft? Ja, bitte!" geben wir allen Endverbraucher\*innen die Möglichkeit sich aktiv mit Spenden an der Öko-Züchtung zu beteiligen. Dazu bieten wir <u>ab KW41 dauerhaft</u> das Format "Aufrunden? Ja, bitte!" beim Kassiervorgang an.

"Aufrunden? Ja, bitte!" ist ab der Version BIO.CASH 2.0.27 möglich. Die Version unterstützt das Aufrunden von Beträgen beim Abschluss des Verkaufsvorgangs.

Nachfolgend lesen Sie:

- eine Beschreibung der Vorgehensweise an der Kasse.
- welche technischen Voraussetzungen notwendig sind:
  - Anlegen/Prüfen des Steuersatzes 4
  - Import der BNN "Bitte aufrunden"
  - Einlisten/Prüfen des Artikels
  - Update von BIO.CASH auf Version 2.0.27
- wie "Aufrunden bitte" aktiviert wird.
- wie die Aufrundungen ausgewertet werden.

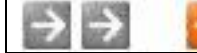

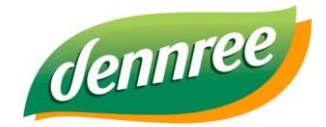

| Titel des Dokumentes | BIO.CASH – Aufrunden? Ja, bitte! |
|----------------------|----------------------------------|
| Versions-Nr.         | 1.00                             |
| Erstellungsdatum     | 18.09.2020                       |
| Erstellt von         | V. Bernard                       |

# Vorgehensweise an der Kasse

Mit dem Betätigen des Buttons "Abschluss"

# Abschluss

wird das Abschlussfenster am Ende des Verkaufsvorgangs aufgerufen:

| BIO.CAS | H                                              |
|---------|------------------------------------------------|
| ?       | Möchten Sie für die Öko-Züchtung<br>aufrunden? |
|         | Infos unter www.kernkraft-ja-bitte.de          |
|         | Ja Nein                                        |
|         |                                                |

Die Kassenkraft erhält einen Hinweis zu einer möglichen Aufrundung. Die Kunden sind nun zu fragen, ob er/sie Aufrunden möchte.

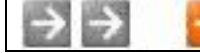

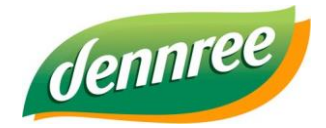

| Titel des Dokumentes | BIO.CASH – Aufrunden? Ja, bitte! |
|----------------------|----------------------------------|
| Versions-Nr.         | 1.00                             |
| Erstellungsdatum     | 18.09.2020                       |
| Erstellt von         | V. Bernard                       |

#### Kunde möchte Aufrunden

Falls Sie diesen Hinweis mit "Ja" bestätigen, wird ein Artikel mit dem aufzurundenden Betrag gebucht.

| Bon abschliessen in Vorgang 1 |       |                         |      | ×                      |
|-------------------------------|-------|-------------------------|------|------------------------|
| Bon<br>abschliessen           | Kunde |                         |      |                        |
| Gesamtbetrag                  | 3,00  | Restbetrag              | 3,00 |                        |
| Gegeben<br>Bar                |       | Gutschein-<br>Einlösung |      | Mit 0,07€ aufgerundet. |
| Karten-<br>Zahlung            |       |                         |      | Abbruch                |

Im Abschlussfenster sehen Sie, ob in diesem Beleg eine Aufrundung stattgefunden hat.

#### Die Aufrundung führt zur Buchung einer zusätzlichen Position

|   | Menge | VK Einzel | Pfand | Artikeltext              | EAN           | Rabatt | Gesamt € | ^ |
|---|-------|-----------|-------|--------------------------|---------------|--------|----------|---|
|   | 1,000 | 2,93      | 0,00  | Tiefkühlkost             | 9175          |        | 2,93     |   |
| I | 1,000 | 0,07      | ,00   | Aufrunden f. Ökozüchtung | 2009999900108 |        | 0,07     |   |
|   |       |           |       |                          |               |        |          |   |

Es werden maximal 10 Cent aufgerundet.

Die durch die Aufrundung erstellte Position kann wie gewohnt storniert werden.

| $\rightarrow$ $\rightarrow$ | dennree / Volker Bernard | Datum: 23.09.2020 | SEITE: 3 |
|-----------------------------|--------------------------|-------------------|----------|
|-----------------------------|--------------------------|-------------------|----------|

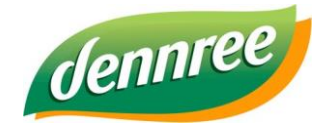

| Titel des Dokumentes | BIO.CASH – Aufrunden? Ja, bitte! |
|----------------------|----------------------------------|
| Versions-Nr.         | 1.00                             |
| Erstellungsdatum     | 18.09.2020                       |
| Erstellt von         | V. Bernard                       |

Der Kunde sieht den Aufrundungsbetrag auf seinem Bon als Position:

| 18.09.2020 16:22:57 Kasse: 0214 Bed: 99                                                                                | 99 |
|----------------------------------------------------------------------------------------------------|----|
| Artikelbezeichnung Gesamt in €                                                                                         | М  |
| Gebäck 2,93 Preis laut Etikett: 2,99                                                                                   | 1  |
| Aufrunden f. Ökozüchtung 0,07                                                                                          | 4  |
| TOTAL 3,0                                                                                                    | 0  |
| Gegeben Bar 3,                                                                                                    | 00 |
| M Mwst Netto Steuer Brutto<br>1 5,00% 2,79 0,14 2,93<br>4 0,00% 0,07 0,00 0,07                                         |    |
| 1 5,00% 2,79 0,14 2,93<br>4 0,00% 0,07 0,00 0,07                                                                       |    |
| Das Bondatum entspricht dem Lieferdatum<br>ID: 0214000014666                                                           |    |
| <pre>* = aus kontrolliert biologischem Anbau # = Erzeugnis aus der Umstellung auf die biologische Landwirtschaft</pre> |    |
| Wir danken für Ihren Einkauf                                                                                           |    |
| Kassenbon hergestellt ohne Einsats von Bispheno                                                                        |    |

#### Kunde möchte nicht Aufrunden

Falls die Frage nach einer möglichen Aufrundung mit "Nein" beantwortet wird, enthält der Button nur die Beschriftung "Aufrunden bitte".

Aufrunden bitte

→ allgemeiner Hinweis: Eine Betätigung dieses Buttons führt zu einer Aufrundung und die Beschriftung ändert sich entsprechend.

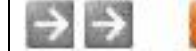

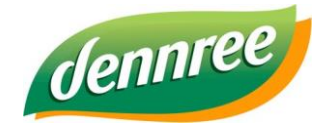

| Titel des Dokumentes | BIO.CASH – Aufrunden? Ja, bitte! |
|----------------------|----------------------------------|
| Versions-Nr.         | 1.00                             |
| Erstellungsdatum     | 18.09.2020                       |
| Erstellt von         | V. Bernard                       |

# Stornierung der Aufrundung

Die Position mit dem "Aufrunden-Betrag" kann wie gewohnt storniert werden.

## Bedienerabrechnung

An der Bedienerabrechnung ändert sich nichts.

## **Z-Lesung**

In der Z-Lesung wird die Summe der Aufrunden-Beträge ausgewiesen.

| Statistikwerte        |                                           |
|-----------------------|-------------------------------------------|
| Erste/Letzte Buchung: | 18.09.2020 16:22:57 - 18.09.2020 16:22:57 |
| Anzahl Bons:          | 1_von 1 Bedienern                         |
| Summe Aufrunden       | 0,07                                      |

#### Hinweis:

Klären Sie bitte mit Ihrem Steuerberater die Buchung dieser gespendeten Beträge.

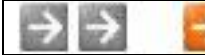

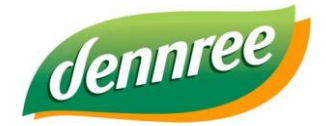

| Titel des Dokumentes | BIO.CASH – Aufrunden? Ja, bitte! |
|----------------------|----------------------------------|
| Versions-Nr.         | 1.00                             |
| Erstellungsdatum     | 18.09.2020                       |
| Erstellt von         | V. Bernard                       |

## Vorbereitenden Tätigkeiten in BIO.WIN/BioTrade und BIO.CASH

#### Anlegen/Prüfen des Steuersatzes 4

Die Aufrundung in BIO.CASH geschieht über einen definierten Artikel, dieser wird per BNN-Datei zur Verfügung gestellt. Dieser Artikel (Artikelnr. 9999001) hat den Steuersatz 0%. In der BNN wird hier der Steuerschlüssel 4 geliefert.

Aus diesem Grund ist es notwendig in der Warenwirtschaft (BIO.WIN/BioTrade) den Steuersatz 4 mit 0% zu hinterlegen.

In BIO.WIN geschieht dies unter "Stammdaten – Hilfsdaten – Mehrwertsteuer". In BioTrade wird der Steuersatz automatisch hinterlegt.

#### Import der BNN "Bitte aufrunden"

Der für die Aufrundung notwendige Artikel wird per BNN eingelesen.

Diese BNN hat den Namen "Aufrunden bitte" und enthält nur einen Artikel mit der Nummer 9999001 und dem Artikeltext "Aufrunden f. Ökozüchtung".

#### Einlisten/Prüfen des Artikels

#### **BIO.WIN**

Listen Sie den Artikel 9999001 ein.

#### BioTrade

Fügen Sie den Artikel 9999001 einem Sortiment hinzu. Zusätzlich kennzeichnen Sie den Artikel noch mit dem Merkmal "Auch mit 0€ an Kasse senden"

#### Update BIO.CASH auf Version 2.0.27

Sie können BIO.CASH mit Hilfe des Online-Updates auf die notwendige Version 2.0.27 aktualisieren. Das Update kann jederzeit durchgeführt werden.

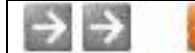

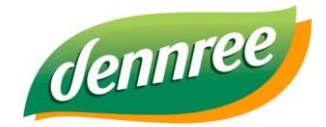

| Titel des Dokumentes | BIO.CASH – Aufrunden? Ja, bitte! |
|----------------------|----------------------------------|
| Versions-Nr.         | 1.00                             |
| Erstellungsdatum     | 18.09.2020                       |
| Erstellt von         | V. Bernard                       |

## Aktivieren von "Aufrunden bitte"

Die neue BIO.CASH Version enthält bereits eine vorbereitete "Aufrunden bitte"-Aktion.

Diese können Sie in den BIO.CASH Filialdaten Ihrer Filiale zuweisen:

| Aufrunden bitte           |        |   |
|---------------------------|--------|---|
|                           | $\sim$ | × |
|                           |        |   |
| Aufrunden bitte           |        |   |
| Aufrunden f. Öko-Züchtung | $\sim$ | × |

### Aktivieren von "Aufrunden bitte"

BIO.CASH kann die monatlichen Meldungen der Aufrundungen automatisch an dennree per Mail übermitteln.

Diese Funktion ist voreingestellt in der Konfiguration der Aufrundung (Stammdaten – Aufrunden bitte):

| Nummer              | 1                                                |                                     |
|---------------------|--------------------------------------------------|-------------------------------------|
| Bezeichnung         | Aufrunden f. Öko-Züchtung                        | Versand der Statistik per Mail      |
| Max. Betrag in Cent | 10                                               | Am x-ten Tag des Folgemonats 2      |
| Artikel (Barcode)   | 2089999990019 Hinweis für Bediener               | Mail: uk@dennree.de                 |
| Fragetext           | Möchten Sie für die Öko-Züchtung A<br>aufrunden? | Aktiv von 01.09.2020 bis 31.12.2099 |
|                     | Infos unter www.kernkraft-ja-bitte.de            |                                     |

Falls Sie keinen aktiven Mail-Versand in BIO.CASH konfiguriert haben, oder den Mailversand nicht wünschen, können Sie den automatisierten Versand hier deaktivieren.

Hierzu entfernen Sie das Häkchen bei

Wichtiger Hinweis: Bei Deaktivierung des automatischen Mailversands müssen Sie zu jedem Monatsbeginn die Summe der Aufrundungen per Mail an die Mail-Adresse uk@dennree.de kommunizieren.

Die Ermittlung der Aufrundungen ist nachstehend unter "Auswertung der Aufrundungen" beschrieben.

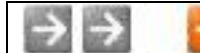

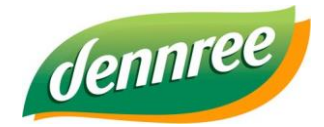

| Titel des Dokumentes | BIO.CASH – Aufrunden? Ja, bitte! |
|----------------------|----------------------------------|
| Versions-Nr.         | 1.00                             |
| Erstellungsdatum     | 18.09.2020                       |
| Erstellt von         | V. Bernard                       |

## Auswertungen

#### Auswertung der Aufrundungen

In BIO.CASH BackOffice kann im Menu "Auswertungen" unter "Aufrunden bitte" eine Auswertung der gebuchten Beträge durchgeführt werden.

| Drucken                                                                          | 3 |  |  |  |  |
|----------------------------------------------------------------------------------|---|--|--|--|--|
| Auswertung Aufrunden bitte                                                       |   |  |  |  |  |
| Datei     420_Aufrunden_bitte.lst     Druckerauswahl       Formular-Auswahl      |   |  |  |  |  |
| Aufrunden-Konfig: Aufrunden f. Öko-Züchtung                                      |   |  |  |  |  |
| Töpen Hofer Str. 12 V Kassen auswählen                                           |   |  |  |  |  |
| Gewählte Kassen:<br>Alle                                                         |   |  |  |  |  |
|                                                                                  |   |  |  |  |  |
| Von         22.09.2020         bis         22.09.2020         M         Bediener |   |  |  |  |  |
| Drucken Vorschau Bearbeiten Beenden                                              |   |  |  |  |  |

Hier können Sie die Buchungen der Aufrundungen für einen beliebigen Zeitraum auswerten.

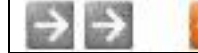